## How to sign up for Chromebook Accidental Damage Protection

1. Go to <u>MySchoolBucks</u> then click the "Register Now" button on the bottom of the screen

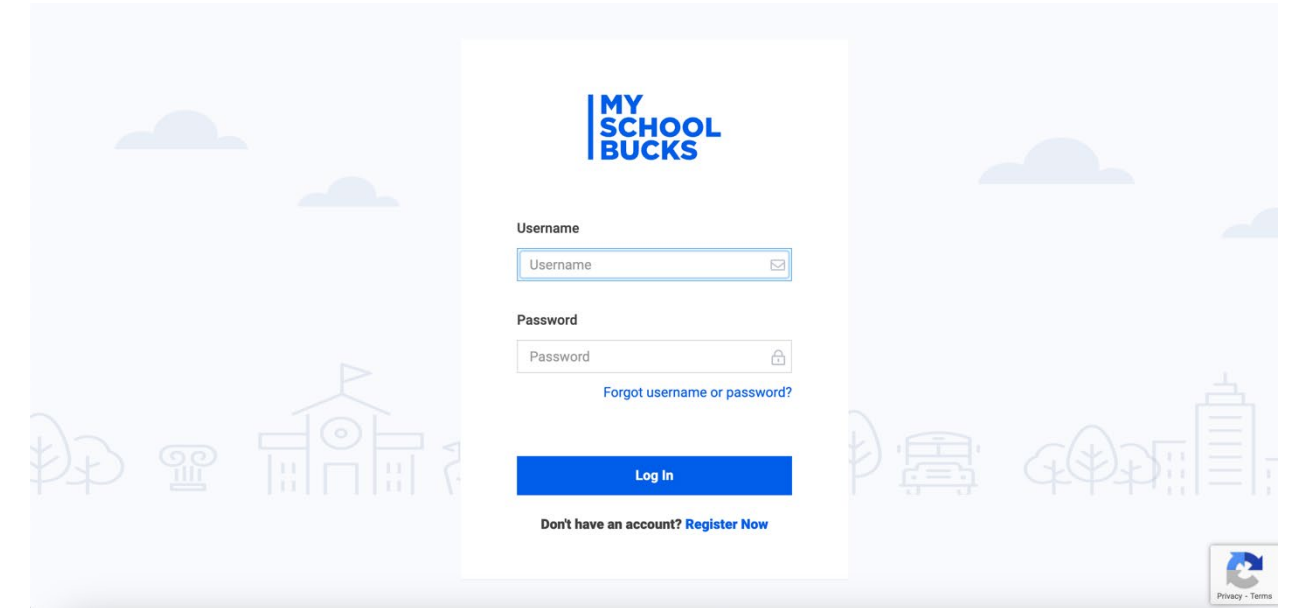

2. Enter your email address then select "Get Started"

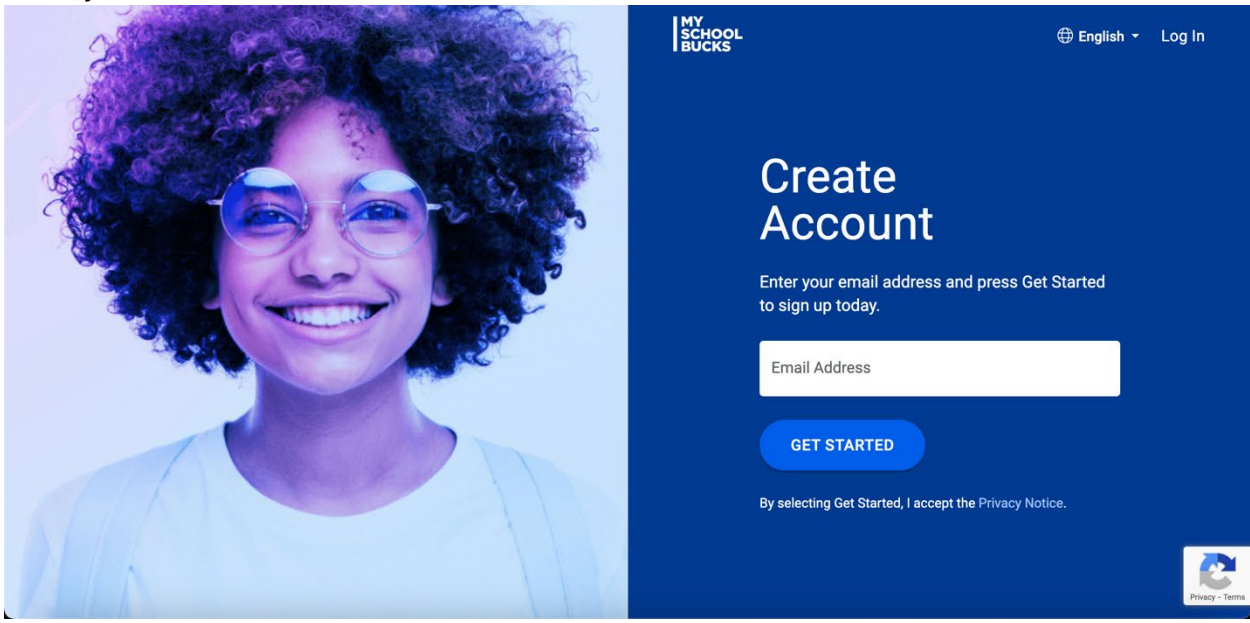

3. Enter your information and click "Continue"

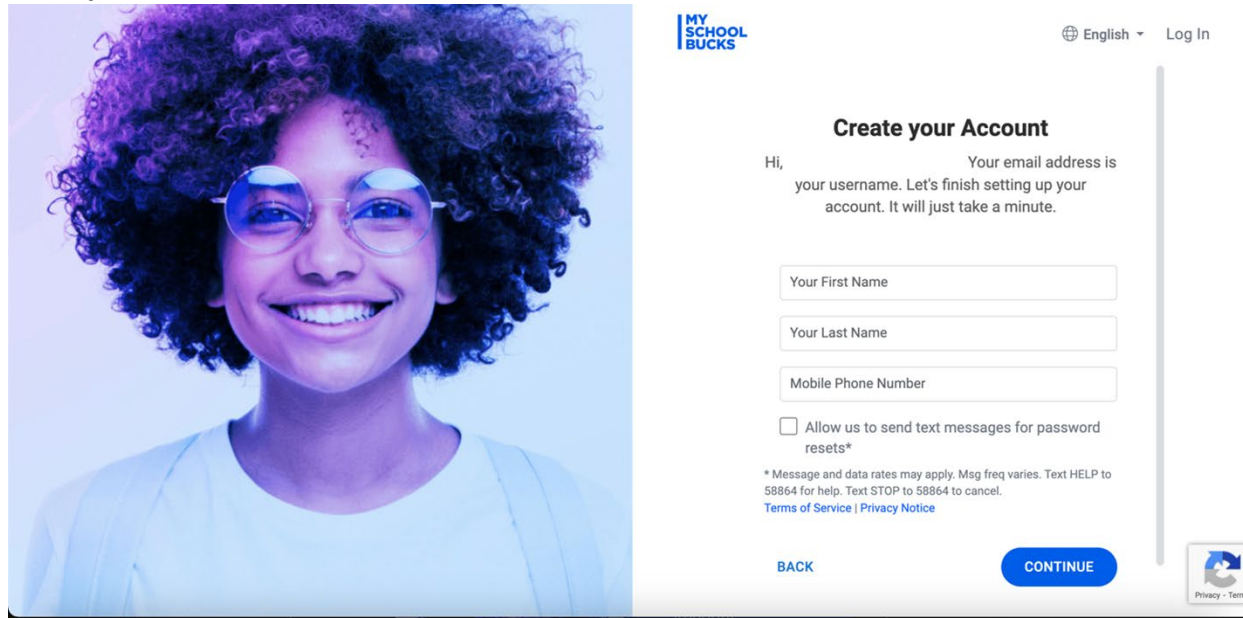

4. Create a complex password then select "Create Account"

| SCHOOL English - Log In                                                                                                    |
|----------------------------------------------------------------------------------------------------|
| Password Setup<br>Next, choose a password for your new<br>user account.                                                                                                    |
| Password                                                                                                    |
| Confirm Password                                                                                                    |
| Show Password                                                                                                    |
| <ul> <li>Send me news, exclusive offers, and<br/>promotional emails</li> </ul>                                                                                                    |
| By creating an account, I accept the Terms of Service and<br>Privacy Notice.                                                                                                    |
| BACK CREATE ACCOUNT                                                                                                    |
| MySchoolBucks allows you to see your child's account as part of our free services. If you use MySchoolBucks to add funds to your child's account, you may a sense for the accounted for the compensione control funds on the control for the control for the c |

5. Click "Log In"

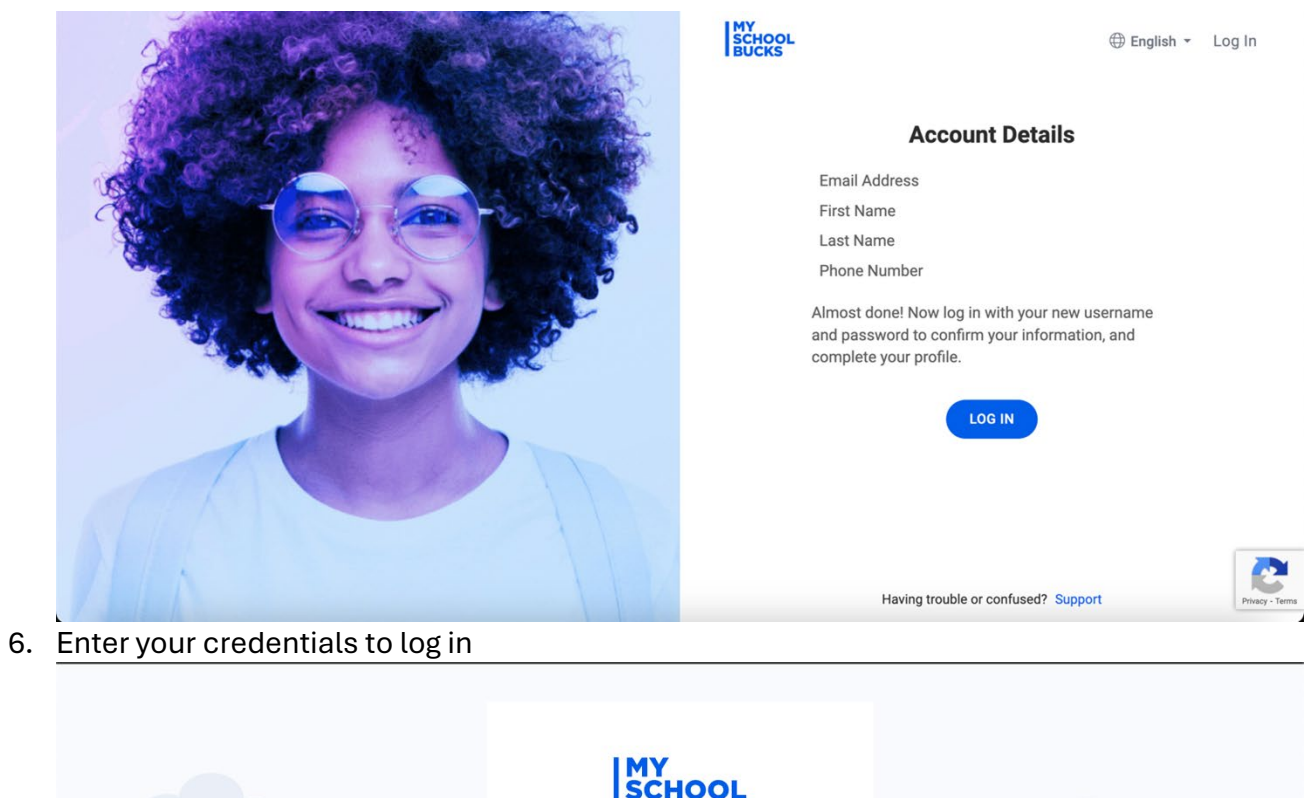

| SCHOO<br>BUCKS            | L              |                                         |
|---------------------------|----------------|-----------------------------------------|
| Username                  |                |                                         |
| Password                  |                |                                         |
| Password Forgot username  | e or password? |                                         |
| Log in                    |                | G D D D D D D D D D D D D D D D D D D D |
| Don't have an account? Re | gister Now     |                                         |

7. Make your account more secure by answering the security questions.

|                                                          | Make Your MySchoolBucks Account More Secure<br>We've recently added features to improve your MySchoolBucks experience and make it even more secure.<br>Please take a minute to complete your User Profile. |             |
|----------------------------------------------------------|----------------------------------------------------------------------------------------------------|-------------|
|                                                          | ? In what city did you attend high school?                                                                                                    |             |
|                                                          | ? Answer #1                                                                                                    |             |
|                                                          | Security Question #2                                                                                                    |             |
|                                                          | ? What is the country of your ultimate dream vacation?                                                                                                    |             |
|                                                          | ? Answer #2                                                                                                    |             |
|                                                          | Skip For Now Update Profile                                                                                                    |             |
|                                                          |                                                                                                    |             |
| Select "MySchoolBu                                       | cks"                                                                                                    |             |
| MY<br>SCHOOL<br>BUCKS                                    |                                                                                                    | ⊕ English ▼ |
|                                                          |                                                                                                    |             |
| Select an applica                                        | ation:                                                                                                    |             |
| MSB Accounting                                           |                                                                                                    |             |
|                                                          |                                                                                                    |             |
| MSB Tickets                                              |                                                                                                    |             |
| MSB Tickets<br>MSB Tickets - Cert                        |                                                                                                    |             |
| MSB Tickets<br>MSB Tickets - Cert<br>MSB Tickets - Sales |                                                                                                    |             |

Home

Download Our Mobile App

https://login.myschoolbucks.com/users/home/gotoapplication?clientKey=5V4HVKOJG5NS3M7

9. Click "Continue"

| NY<br>BUCKS<br>Conejo Valley Unified School Distr • |                                                                                                    | Home • School Store • 🕀 English • Q 🚊 🔮 |
|-----------------------------------------------------|----------------------------------------------------------------------------------------------------|-----------------------------------------|
| You have logged in success<br>Continue              | for the first time into MySchoolBucks.                                                                   |                                         |
| A Global Payments Comp                              | Y About MySchoolBucks<br>Help<br>Accessibility<br>Privacy Notice<br>Terms of Service<br>Cookles Settings | Chal with us                            |

10. Click on the profile icon located on the top right of the screen and click "My Students"

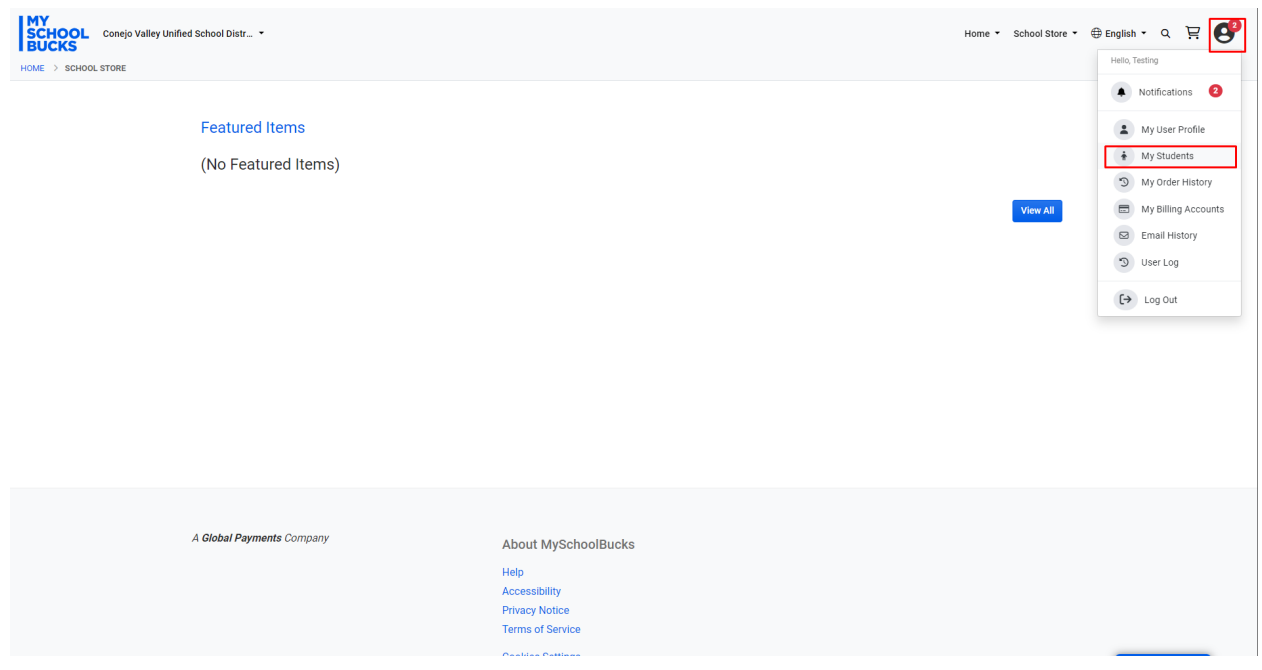

## 11. Select "Add Student"

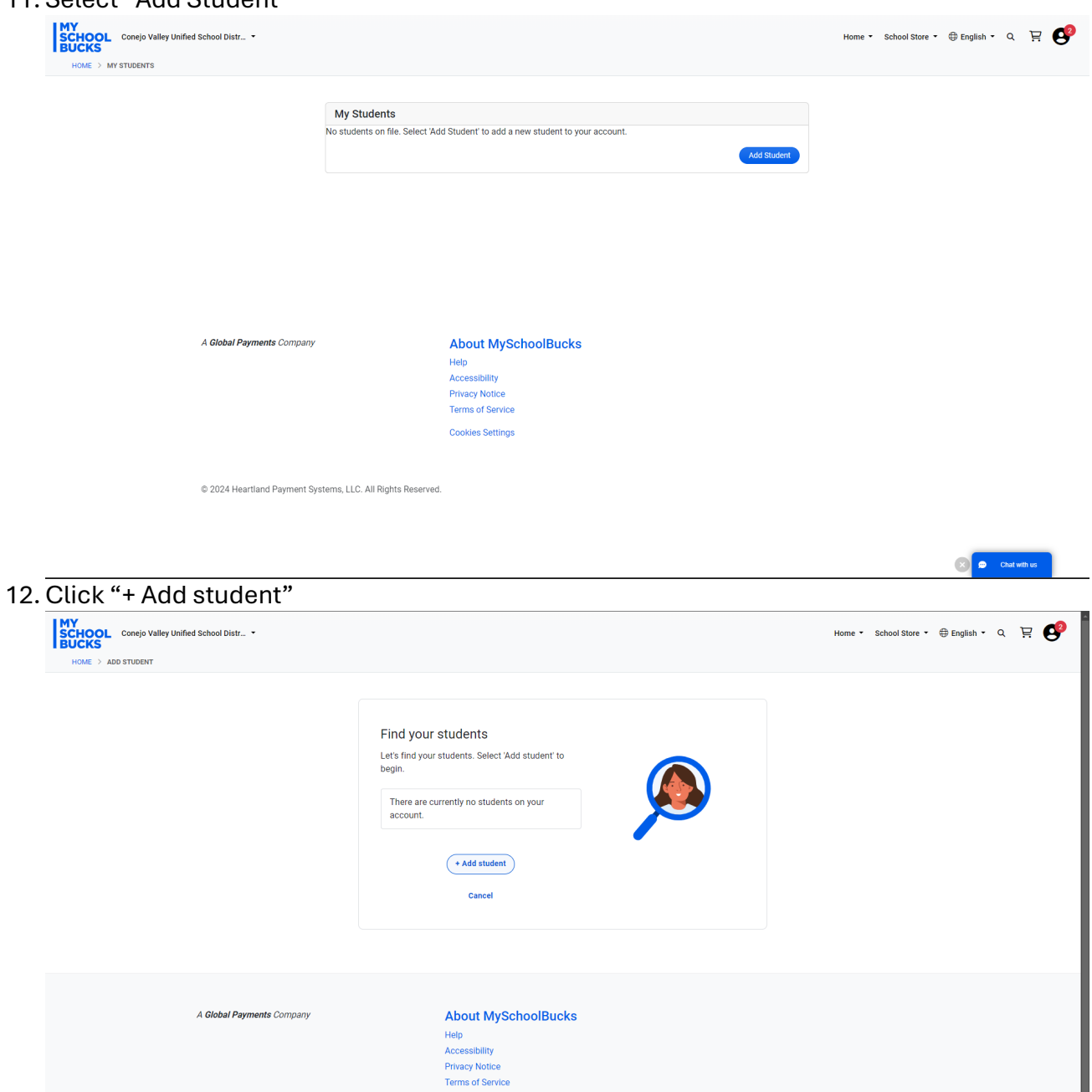

© 2024 Heartland Payment Systems, LLC. All Rights Reserved.

Cookies Settings

Chat with us

| NY<br>SCHOOL Concjo valley Unified School Distr •<br>BUCKS        |                                                                                                    | Home • School Store • 🖶 English • Q 🗜 🥰 |
|-------------------------------------------------------------------|----------------------------------------------------------------------------------------------------|-----------------------------------------|
|                                                                   | Find Student Provide some details about your student to help us find them.  First name Budent number Don't here your child's student number? Back Ceach |                                         |
| A Global Payments Company                                         | About MySchoolBucks<br>Help<br>Accessibility<br>Privacy Notice<br>Terms of Service<br>Cockles Settings                                                  | 💓 🔎 Chai with us                        |
| I. Click "Add Student"                                            |                                                                                                    |                                         |
| MY<br>BUCKS Conejo Valley Unified School Distr •                  |                                                                                                    | Home • School Store • 🕀 English • Q 🗜 🚱 |
|                                                                   | Found student                                                                                                    |                                         |
| A Global Payments Company<br>© 2024 Heartland Payment Systems, LL | About MySchoolBucks<br>Help<br>Accessibility<br>Privacy Notice<br>Terms of Service<br>Cookles Settings                                                  |                                         |
|                                                                   |                                                                                                    |                                         |

15. Select "Confirm" if you are adding only one student or "Add Another Student" if you are adding more than one student

| HOME > ADD STUDENT | ey Unified School Distr 🝷                |                                                                                                    | Home • School Store • ⊕ English • Q 및 🥶 |
|--------------------|------------------------------------------|----------------------------------------------------------------------------------------------------|-----------------------------------------|
|                    |                                          | Find your students<br>Let's find your students. Select 'Add another<br>student' to begin.<br>(* Add another student<br>Confirm |                                         |
|                    | A Global Paymenta Company                | About MySchoolBucks<br>Help<br>Accessibility<br>Privacy Motice<br>Terms of Service<br>Cookles Settings                         |                                         |
| 16. Click on th    | e "School Store"                         | ' drop down menu and select "Store                                                                                             | Home"                                   |
| HOME > MY STUDENTS | y Unified School Distr •<br>My S<br>Name | Store Home<br>Featured Items<br>Browse All Items<br>My Order History<br>Scheduled Payments<br>School Invoices                  | Home • School Store • ⊕ English • Q 🔆 🥰 |
|                    | A Global Payments Company                | About MySchoolBucks<br>Help<br>Accessibility<br>Privacy Notice<br>Terms of Service<br>Cookies Settings                         |                                         |
|                    | © 2024 Heartland Payment Systems, LL     | C. All Rights Reserved.                                                                                                    |                                         |
|                    |                                          |                                                                                                    | Defending .                             |

## 17. Click "View Details"

| MY<br>SCHOOL<br>BUCKS Conejo Vi | lley Unified School Distr_ 🝷 |                                                                                                    | Home 🔻 | School Store 🝷 | ⊕ English ▼ | ۹ ا         | ₽ 🔮 |
|---------------------------------|------------------------------|----------------------------------------------------------------------------------------------------|--------|----------------|-------------|-------------|-----|
| HOME > SCHOOL STORE             |                              |                                                                                                    |        |                |             |             |     |
|                                 | Featured Items               |                                                                                                    |        |                |             |             |     |
|                                 |                              |                                                                                                    |        | View All       |             |             |     |
|                                 | A Global Payments Company    | About MySchoolBucks<br>Help<br>Accessibility<br>Privacy Notice<br>Terms of Service<br>Cookles Settings |        |                |             | Chai with r |     |

18. Select your student from the drop-down menu and enter their Chromebooks 6 Digit Asset Number which is located on the bottom of their Chromebook. Click "Purchase" and complete checkout

| MY<br>SCHOOL<br>BUCKS         Conejo Valley Unified School Distr *           HOME > SCHOOL STORE > PRODUCT DETAIL |                                                                                                    |                                                                                                    | Home 🕶            | School Store 🔻 | 🕀 English 🔹 ( | λ ΪΞ      | e |
|----------------------------------------------------------------------------------------------------|----------------------------------------------------------------------------------------------------|----------------------------------------------------------------------------------------------------|-------------------|----------------|---------------|-----------|---|
|                                                                                                    |                                                                                                    |                                                                                                    |                   |                |               |           |   |
| C                                                                                                    | VUSD Chromebook Accidental                                                                                                    | Damage Protection (2024/25 School Year)                                                                                                    |                   |                |               |           |   |
|                                                                                                    | Our Price                                                                                                    | \$25.00                                                                                                    |                   |                |               |           |   |
|                                                                                                    | Student                                                                                                    | select                                                                                                    | ~                 |                |               |           |   |
|                                                                                                    | Asset Number                                                                                                    | Add a Student is required     Add a Stu                                                                                                    | lent              |                |               |           |   |
| By<br>Piop<br>pur<br>det<br>Wit                                                                                   | purchasing this product to your cart, you acknowledg<br>totetion covers incidents like broken accents, mission<br>trades. Additional groupsm may be purchased to add<br>liaits. | Purcha<br>re that you have read the program overview on the CVUSD Technology Services website. Accidental Damag<br>keyboard keys, damaged plattics. Ilquid splits, and thet't. A single plan covers up to 2 repairs or 1 loss per<br>certains for additional legan or replacement coverage. See the CVUSD Technology Services vesbatile for m<br>an screen or keyboard can range from \$100 200 depending on the model. For excessive damage, Chromeb | je<br>ore<br>ooks |                |               |           |   |
| nav                                                                                                    | re a total spiratement cost of 3400.                                                                                                    |                                                                                                    |                   |                | 🗙 🗩 Cha       | t with us |   |